# Configuración de los parámetros CDP en los switches de la serie CBS 220

# Objetivo

En este artículo se proporcionan instrucciones sobre cómo configurar los parámetros del protocolo de detección de Cisco (CDP) en el switch CBS220 mediante la interfaz gráfica de usuario (GUI).

#### Introducción

Cisco Discovery Protocol (CDP) es un protocolo utilizado por los dispositivos de Cisco para compartir información de dispositivos con otros dispositivos Cisco conectados. Esto incluye el tipo de dispositivo, la versión de firmware, la dirección IP, el número de serie y otra información de identificación. CDP está habilitado de forma predeterminada.

La configuración CDP se puede ajustar globalmente o en cada puerto individual. ¡Empecemos!

Dispositivos aplicables | Versión de software

• Serie CBS220 (Ficha técnica) |2.0.0.17

Propiedades de CDP

#### Paso 1

Inicie sesión en el switch CBS220.

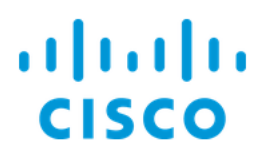

# Switch

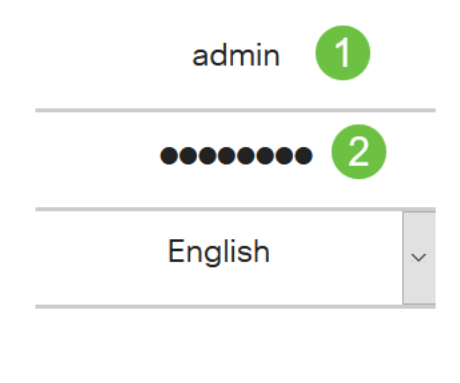

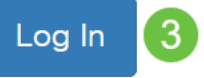

#### Paso 2

Elija Administration > Discovery CDP > Properties.

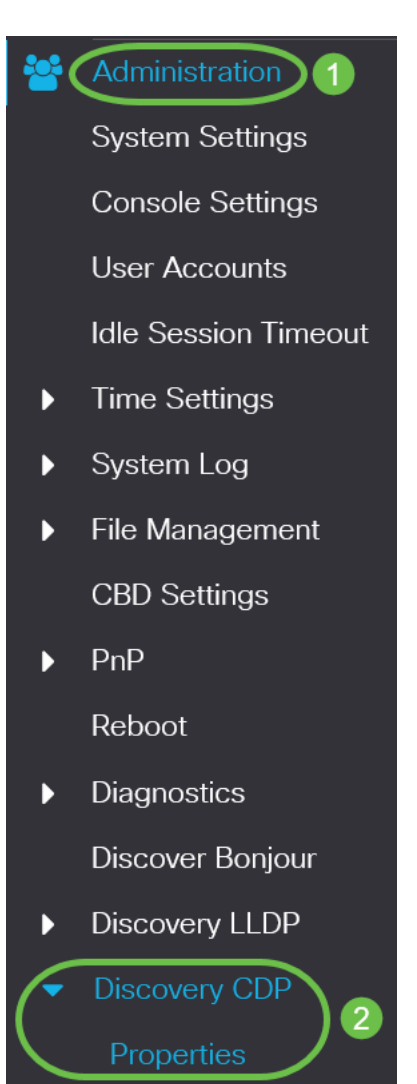

#### Paso 3

En el campo Estado CDP, marque la casilla Enable para activar CDP en el switch.

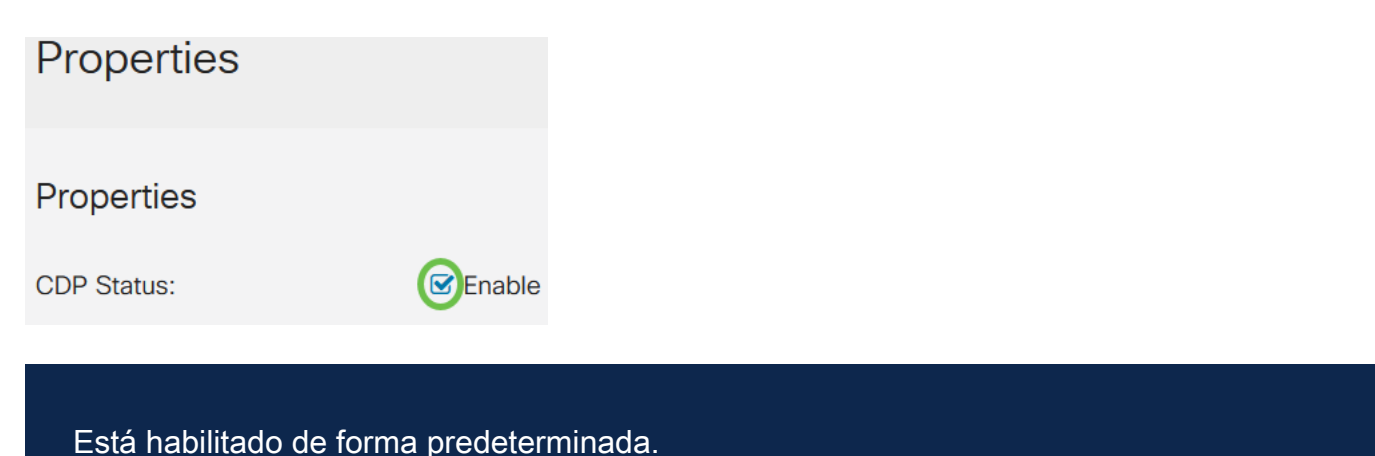

#### .

#### Paso 4

Si CDP no está habilitado, seleccione un botón de opción correspondiente a la acción que desea que realice el switch cuando reciba un paquete CDP. Las opciones son:

- Bridging Reenvía el paquete basado en la VLAN.
- Filtrado: elimina el paquete.
- Inundación: reenvía todos los paquetes CDP a todos los puertos, excluyendo el puerto del que se originó.

CDP Frames Handling: O Filtering

O Bridging

#### Flooding

#### Paso 5

En el campo *CDP Voice VLAN Advertisement, marque la casilla de verificación* **Enable** para que el switch anuncie la VLAN de voz sobre CDP en todos los puertos que tienen CDP habilitado y son miembros de la VLAN de voz.

CDP Voice VLAN Advertisement: CDP Lable

#### Paso 6

En el campo *Validación obligatoria de TLVs CDP*, marque la **casilla Enable** para descartar los paquetes CDP entrantes que no contienen el TLV obligatorio (tipolongitud-valor).

CDP Mandatory TLVs Validation: CDP Mandatory TLVs Validation:

#### Paso 7

En el campo *CDP Version*, seleccione un botón de opción para elegir qué versión de CDP usar (*Versión 1* o *Versión 2*).

CDP Version:

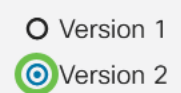

#### Paso 8

En el campo *Tiempo de Espera CDP*, seleccione un botón de radio para determinar la cantidad de tiempo que los paquetes CDP se mantienen antes de ser descartados. Seleccione *Usar valor predeterminado* para utilizar la cantidad de tiempo predeterminada (180 segundos) o *Definido por el usuario* para especificar una cantidad de tiempo personalizada entre 10 y 255 segundos.

| O User Defined 180 sec (Rang | nge: 10 - 255, Default: 180) |
|------------------------------|------------------------------|

#### Paso 9

En el campo *Velocidad de transmisión CDP*, seleccione un botón de radio para determinar la velocidad de transmisión de los paquetes CDP en segundos. Seleccione *Usar valor predeterminado* para utilizar la cantidad de tiempo predeterminada (60 segundos) o *Definido por el usuario* para especificar una cantidad de tiempo personalizada entre 5 y 254 segundos.

| CDP Transmission Rate: | OUse Default   |    |                                   |
|------------------------|----------------|----|-----------------------------------|
|                        | O User Defined | 60 | sec (Range: 5 - 254, Default: 60) |

#### Paso 10

En el campo *Device ID Format*, seleccione un botón de opción para determinar el formato del ID del dispositivo.

| Device ID Format: | O MAC Address   |
|-------------------|-----------------|
|                   | O Serial Number |
|                   | OHostname       |

#### Paso 11

En el campo *Interfaz de Origen*, seleccione un botón de radio para determinar qué dirección IP se utilizará en el campo TLV de los paquetes CDP salientes. Seleccione *Use Default* para utilizar la dirección IP de la interfaz saliente, o *User Defined* para elegir una interfaz (se utilizará la dirección IP de la interfaz seleccionada) en el menú desplegable en el campo *Interface*.

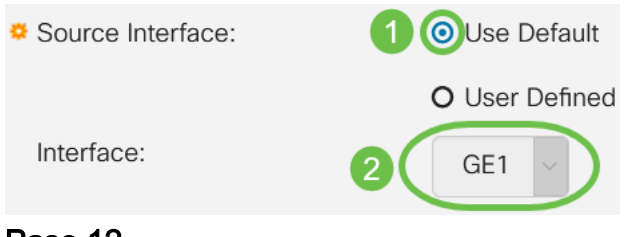

#### Paso 12

En el campo Discordancia de VLAN de Voz de Syslog, marque la casilla Enable para

enviar un mensaje de syslog cuando se detecte una discordancia de VLAN de voz. Una discordancia de VLAN es cuando la información de VLAN en una trama entrante no coincide con las capacidades anunciadas del dispositivo local.

Syslog Voice VLAN Mismatch: Spable

#### Paso 13

En el campo *Discordancia de VLAN Nativa de Syslog*, marque la casilla de verificación **Enable** para enviar un mensaje de syslog cuando se detecte una discordancia VLAN nativa.

| Syslog Native VLAN Mismatch: |        | Enable |
|------------------------------|--------|--------|
|                              | $\sim$ |        |

#### Paso 14

En el campo *Discordancia dúplex de Syslog*, marque la casilla **Enable** para enviar un mensaje syslog cuando se detecte una discordancia dúplex.

Syslog Duplex Mismatch:

Enable

#### Paso 15

Haga clic en Apply (Aplicar). Se definen las propiedades CDP.

| Properties    |                | ply Cancel |
|---------------|----------------|------------|
| Properties    |                |            |
| CDP Status:   | ✓ Enable       |            |
| Configuración | del puerto CDP |            |

La página Port Settings (Parámetros de puerto) le permite activar/desactivar CDP por puerto. Al establecer estas propiedades, es posible seleccionar los tipos de información que se proporcionarán a los dispositivos que admiten el protocolo.

#### Paso 1

Haga clic en Administration > Discovery CDP > Port Settings.

| ** | Administration 1     |
|----|----------------------|
|    | System Settings      |
|    | Console Settings     |
|    | User Accounts        |
|    | Idle Session Timeout |
| ►  | Time Settings        |
| Þ  | System Log           |

File Management

#### Paso 2

Seleccione un puerto y haga clic en Editar.

| ( | CDP |           |         |                |           |                    |              |                  |
|---|-----|-----------|---------|----------------|-----------|--------------------|--------------|------------------|
|   | 2   | CDP       | Local I | nformation Def | ails CDF  | P Neighbor Informa | tion Details |                  |
|   |     |           |         |                | Reporting | Conflicts with CDP | Neighbors    |                  |
|   | 1   | Entry No. | Port    | CDP Status     | Voice VLA | N Native VLAN      | Duplex       | No. of Neighbors |
|   | 0   | 1         | GE1     | Enabled        | Enabled   | Enabled            | Enabled      | 2                |
| _ | 0   | 2         | GE2     | Enabled        | Enabled   | Enabled            | Enabled      | 0                |

#### Paso 3

El campo *Interface* muestra el puerto seleccionado en la *Tabla de Configuraciones de la Interfaz CDP*. Puede utilizar las listas desplegables Port y *LAG* para seleccionar otro puerto y LAG para configurar, respectivamente.

### Edit CDP Interface Settings

| Interface: | OPort | GE1 | ~ | O LAG | LAG1 |  |
|------------|-------|-----|---|-------|------|--|

#### Paso 4

En el campo *Estado CDP*, marque la **casilla Enable** para habilitar CDP en el puerto especificado.

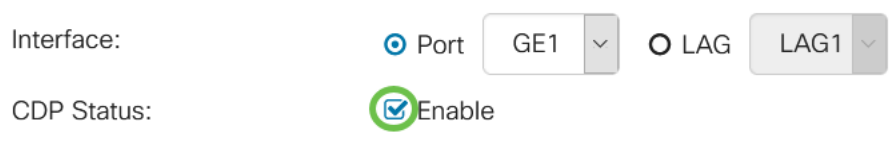

#### Paso 5

En el campo *Discordancia de VLAN de Voz de Syslog*, marque la casilla de verificación **Enable** para enviar un mensaje de syslog cuando se detecte una discordancia de VLAN de voz en el puerto especificado. Una discordancia de VLAN es cuando la información de VLAN en una trama entrante no coincide con las capacidades anunciadas del dispositivo local.

| Interface:                  | • Port   | GE1 | $\sim$ | <b>O</b> LAG | LAG1 ~ |
|-----------------------------|----------|-----|--------|--------------|--------|
| CDP Status:                 | 🕑 Enable | Э   |        |              |        |
| Syslog Voice VLAN Mismatch: | Enable   | Э   |        |              |        |

#### Paso 6

En el campo *Discordancia de VLAN Nativa de Syslog*, marque la casilla de verificación **Enable** para enviar un mensaje de syslog cuando se detecta una discordancia VLAN nativa en el puerto especificado.

| erface:                                                             | <ol> <li>Port</li> </ol>                                                           | GE1    | ~ | O LAG | LAG1 ~ |  |
|---------------------------------------------------------------------|------------------------------------------------------------------------------------|--------|---|-------|--------|--|
| P Status:                                                           | 🗹 Enable                                                                           | ;      |   |       |        |  |
| slog Voice VLAN Mismatch:                                           | 🗹 Enable                                                                           | è      |   |       |        |  |
| log Native VLAN Mismatch                                            | : Enable                                                                           | ;      |   |       |        |  |
| P Status:<br>slog Voice VLAN Mismatch:<br>slog Native VLAN Mismatch | <ul> <li>✓ Enable</li> <li>✓ Enable</li> <li>✓ Enable</li> <li>✓ Enable</li> </ul> | ;<br>; |   |       |        |  |

#### Paso 7

En el campo *Discordancia dúplex de Syslog*, marque la casilla **Enable** para enviar un mensaje syslog cuando se detecte una discordancia dúplex en el puerto especificado.

| Interface:                   | <ul> <li>Port</li> </ul> | GE1 🗸 | O LAG | LAG1 ~ |
|------------------------------|--------------------------|-------|-------|--------|
| CDP Status:                  | 🗹 Enable                 |       |       |        |
| Syslog Voice VLAN Mismatch:  | 🗹 Enable                 |       |       |        |
| Syslog Native VLAN Mismatch: | 🕑 Enable                 |       |       |        |
| Syslog Duplex Mismatch:      | Enable                   |       |       |        |
| Paso 8                       |                          |       |       |        |

Haga clic en Apply (Aplicar). Los cambios se aplicarán al puerto especificado.

| Edit CDP Interface           | Settings                  | ×   |
|------------------------------|---------------------------|-----|
| Interface:                   | • Port GE1 ~ O LAG LAG1 ~ |     |
| CDP Status:                  | S Enable                  |     |
| Syslog Voice VLAN Mismatch:  | S Enable                  |     |
| Syslog Native VLAN Mismatch: | S Enable                  |     |
| Syslog Duplex Mismatch:      | ✓ Enable                  |     |
|                              |                           |     |
|                              | Apply Cl                  | ose |

#### Paso 9

Para copiar rápidamente los parámetros de un puerto a otro puerto o puertos, seleccione su botón de opción y haga clic en el icono **Copiar configuración**. Se abre la ventana *Copiar configuración*.

| CDP Port Settings Table |                                        |           |      |            |                                  |        |             |         |                  |  |
|-------------------------|----------------------------------------|-----------|------|------------|----------------------------------|--------|-------------|---------|------------------|--|
| C                       | CDP Local Information Detai            |           |      | ails       | CDP Neighbor Information Details |        |             |         |                  |  |
|                         | Reporting Conflicts with CDP Neighbors |           |      |            |                                  |        |             |         |                  |  |
| 1                       |                                        | Entry No. | Port | CDP Status | Voice                            | e VLAN | Native VLAN | Duplex  | No. of Neighbors |  |
| 0                       |                                        | 1         | GE1  | Enabled    | Enab                             | led    | Enabled     | Enabled | 2                |  |

#### Paso 10

En el campo de texto, introduzca el puerto o puertos (separados por comas) en los que desea copiar los parámetros del puerto especificado. También puede introducir un intervalo de puertos. Haga clic en Apply (Aplicar).

| Copy Settings                                                                              | ×   |
|--------------------------------------------------------------------------------------------|-----|
| Copy configuration from entry 1 (GE1)<br>1 to 2,3,5-10 (Example: 1,3,5-10 or: GE1,GE3-GE5) |     |
| 2 Apply Cl                                                                                 | ose |

# Conclusión

¡Eso es todo! Ha configurado correctamente la configuración CDP de forma global o en puertos individuales en su switch CBS220.

Para obtener más configuraciones, refiérase a la <u>Guía de Administración de Switches</u> <u>Cisco Business 220 Series</u>.